## **Upgrade instructions:**

- 1. Download latest firmware and copy it to root directory of a USB drive
- 2. Power on device and plug USB keyboard to the device and wait for the menu to appear

**IMPORTANT**: If your device is password protected, plug in a USB keyboard, press "Ctrl+Alt+Delete" key combination to enter the menus

3. Select firmware upgrade option. Follow on screen instructions. It will notify user when to plug the USB with firmware to the device.

## **Release Notes:**

## 3.1.7 2013/8/9

- Added support for HTTPS by disabling verifying certifications
- Added support for Network TCP/UDP notification event function
- Added support for HDMI full-range 0-255 RGB output
- Added new Australia Eastern Standard time zone
- Improved flash storage performance by lowering data access rate
- Fixed New Zealand daylight saving rule
- Fixed mouse cursor showing in HTML5 mode